# Thank you Marine Corps DPAS User Manual

# Volume II

Garrison Property (GP), Garrison Mobile Equipment (GME),

Other Property Plant & Equipment (PP&E)

## August 1, 2020

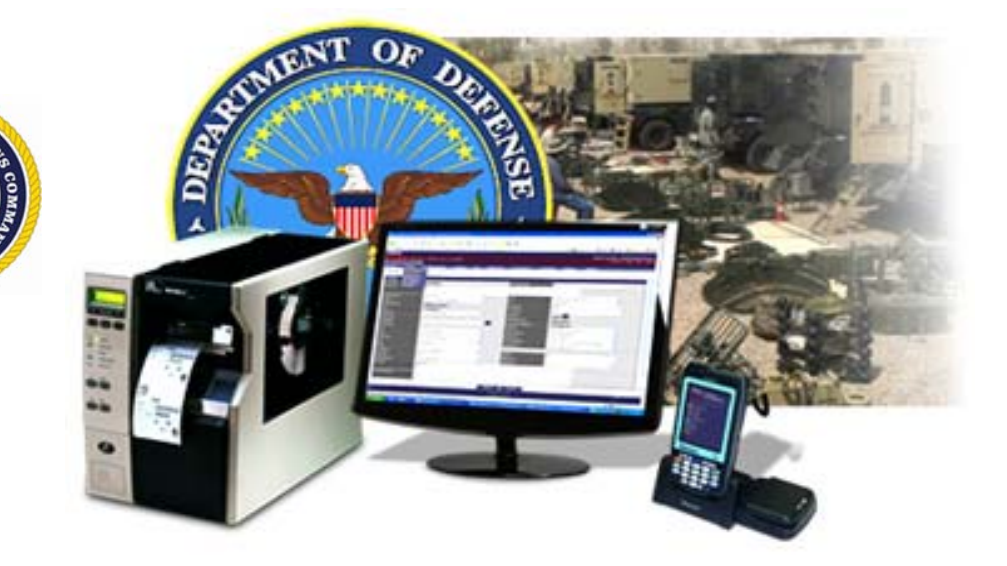

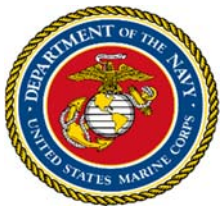

DISTRIBUTION STATEMENT A: Approved for public release; distribution is unlimited.

PCN 18844005100

Headquarters Marine Corps Installations & Logistics Marine Corps Installation Command (MCICOM G-4)

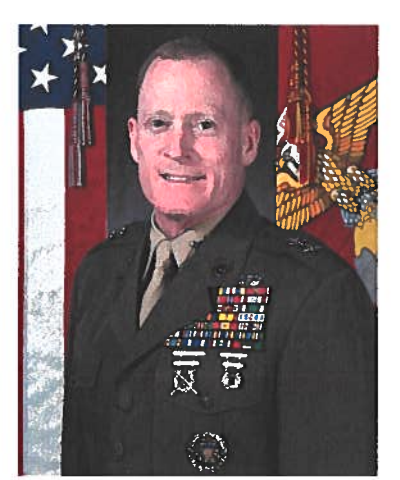

The audit has revealed multiple challenges we will overcome with respect to internal controls over equipment accountability and financial reporting. I am confident our steady approach will result in a continuous audit ready posture. Our Corps has made significant strides over the last several fiscal years to improve, but there is more to accomplish.

Marines have an innate duty to account for and accurately manage the resources provided for our use. Our country expects this from her Marines. This applies to the smallest of budgets to the millions of dollars spent on programs. We must, at all times, demonstrate accountability to maintain our promise. Equipment accountability and visibility are central to sustaining our operational readiness. Our shared responsibility is to maintain the nation's trust by managing our resources according to

existing policy, good order, and discipline.

Effective and efficient resource allocation results in disciplined asset accountability and financial reporting. Strong internal controls over processes and procedures will ensure we consistently meet our financial reporting goals, influencing asset accountability, visibility, and operational readiness. We will continue our endeavors to assess, scrutinize and update policies and procedures relating to accountability. Efforts will remain focused on the assessment of our internal controls, key supporting documentation, data reconciliation and validity.

It is within this line of thinking that I directed the Facility Service Division to develop a Defense Property Accountability System (DPAS) User's Manual. This tool is designed to be a reference guide occupying a corner of each user's desk to assist them in their daily duties. It is also a resource to achieve accountability and visibility of our assets.

E. D. BANTA Major General, U.S. Marine Corps Assistant Deputy Commandant Installations and Logistics (Facilities)

### Table of Contents

| 1.0 Capital Asset Depreciation Update | 1  |
|---------------------------------------|----|
| 2.0 Asset Activity                    | 2  |
| 3.0 UII Updates                       | 3  |
| 4.0 Increase Decrease Report          | 4  |
| 5.0 End-Item/Component Establishment  | 5  |
| Appendix A                            | 8  |
| Appendix B                            | 9  |
| Appendix C                            | 10 |
| Appendix D                            | 11 |
| Appendix E                            | 12 |
| Appendix F                            | 13 |
| Appendix G                            | 15 |

#### **1.0 Capital Asset Depreciation Update**

Depreciation Update is used to activate assets and begin depreciation. Depreciation should be activated on the date the serialized asset is put into use. In this process, the depreciation period is set, prior depreciation is calculated, and accounting information is entered.

- 1. On the DPAS toolbar locate Accounting.
- 2. Hover over Accounting → Deprn Update → Personal Property.
- 3. Select the appropriate Depreciation Status from the *Deprn Sts* drop-down menu, for example All or Activated.
- 4. Enter the Asset Id, Stock Number, or Serial Number to search by capital asset (Figure 1.1).

| Search Criteria     |                |  |
|---------------------|----------------|--|
| Personal Property   | •              |  |
| Personal Prop Impvs | 0              |  |
| Deprn Sts           | Ali 🔹 🔶        |  |
| UIC                 | M00027 ·       |  |
| Asset Id            |                |  |
| Stock Nbr           |                |  |
| Serial Nbr          | ENHG000211     |  |
| Asset Sts Cd        | Select an Item |  |
| Acq Program Name    | Select an Item |  |
| Type Dsg Name       | Select an Item |  |

Figure 1.1 – Depreciation Update Search Criteria

- 5. Click the **Search** button.
- 6. Fields that can be updated include Activation Dt, Exp Cd, Deprn Cost Center, Deprn Job order Nbr, Deprn Period, Prior Deprn SL, Deprn Sts, Deprn Task Cd, and Action Type (Figure 1.2).

**Note:** Reference Appendix B for Depreciation Status Codes. Reference Appendix C for proper Depreciation Period allocation.

| Necord information       |                           |                      |                |
|--------------------------|---------------------------|----------------------|----------------|
| Deprn Type               | AST - Deprn Personal Prop | Deprn Sts            | ACTIVATED      |
| UIC                      | M02209                    |                      |                |
| Asset Id                 | 62613C1641                | Stock Nbr            | 611500M000002  |
| Serial Nbr               | ENHG000211                | Asset Sts Cd         | U              |
| LIN / TAMCN              |                           | Fdcry Deprn Mthd Cd  | SL             |
| Typ Dsg Name             |                           | Deprn Util Qty       | 0.00           |
| Util Measure Cd          | N - Months                | Write Down Amt       | 0.00           |
| Rem Desc                 | GENERATOR, DIESEL         | Total Cost           |                |
| Accuma Deprin            | 109302.72                 | Total Cost           | 116513.00      |
| Simulate Depreciation    | M62613                    |                      |                |
|                          |                           |                      |                |
| Depreciation Update      |                           |                      |                |
| Activation Dt 2/12/2010  |                           | * Deprn Period       | 120            |
| Salvage Value            |                           | Prior Deprn SL       | 31361.52       |
|                          |                           | Prior Deprn AB       |                |
| * Exp Cd 1-Funded        | • +                       | * Deprn Sts          | Depreciating • |
| Deprn Cost Center M62613 |                           | Deprn Task Cd        |                |
| Deprn Job Order Nbr      |                           | Deprn Util Svc Life  |                |
|                          |                           | Prior Deprn Util Qty |                |
|                          |                           | Action Type          | Update         |

Figure 1.2 – Depreciation Update Fields

**Note:** Depreciation period may be between 24 months and the maximum number of months allowed by regulation. The depreciation period is assigned during the creation of the DPAS stock number.

#### 2.0 Asset Activity

To review detailed individual asset history, transactions, and asset information.

- 1. On the DPAS toolbar locate Inquiries.
- 2. Hover over Inquiries  $\rightarrow$  Asset Management  $\rightarrow$  Asset Activity.
- 3. Enter the To and From transaction dates in the *Tran Dt From* and *Tran Dt To* fields.
- 4. Select the appropriate attribute from the *Select an Item* drop-down menu, for example Serial Nbr (Figure 2.1).

| Asset Activity Inquiry Search Criteria |          |                 |   |  |  |  |
|----------------------------------------|----------|-----------------|---|--|--|--|
| Available Field(s)                     | Operands | Search Value(s) |   |  |  |  |
| "Bulk                                  | * =      | * No            | • |  |  |  |
| *Tran Dt From                          | * >=     | • 07/09/2014    |   |  |  |  |
| *Tran Dt To                            | • <=     | • 7/8/2019      |   |  |  |  |
| Serial Nbr                             | • =      | • GB501020      |   |  |  |  |
| Select an Item                         | •        |                 |   |  |  |  |

Figure 2.1 – Asset Activity Inquiry Search Criteria

5. Select **Show Inquiry** to populate the results in DPAS (Figure 2.2).

| 14 4 1                                              | of 3 🕨 🔰 💠   |                | Find Next     | R •     |              |           |           |         |                |            |
|-----------------------------------------------------|--------------|----------------|---------------|---------|--------------|-----------|-----------|---------|----------------|------------|
| Actbl UIC                                           | Asset Id     | Asset<br>Level | Custodian Nbr | Expr Dt | Last Tran Dt | Loc       | Non-Actbl | Lot Nbr | Rcpt Doc Nbr   | Serial Nbr |
| M00027                                              | 95028C000023 | EI             | P36           |         | 01/06/2015   | BLDG 5500 | NO        |         | M9502832834002 | G5B01020   |
| M00027                                              | 95028C000023 | EI             | P36           |         | 01/08/2016   | BLDG 5500 | NO        |         | M9502832834002 | G5B01020   |
| M00027                                              | 95028C000023 | EI             | P36           |         | 01/08/2016   | BLDG 5500 | NO        |         | M9502832834002 | G5B01020   |
| M00027                                              | 95028C000023 | EI             | P36           |         | 01/14/2016   | BLDG 5500 | NO        |         | M9502832834002 | G5B01020   |
| M00027                                              | 95028C000023 | El             | P36           |         | 01/14/2016   | BLDG 5500 | NO        |         | M9502832834002 | G5B01020   |
| M00027                                              | 95028C000023 | EI             | P36           |         | 01/19/2016   | BLDG 5500 | NO        |         | M9502832834002 | G5B01020   |
| Figure 2.2 – Asset Activity Inquiry Search Criteria |              |                |               |         |              |           |           |         |                |            |

*Note:* Asset activity can also be used to look up user activity.

#### 3.0 UII Updates

The UII is a permanent 2-dimensional data matrix. The data matrix is encoded with the data elements necessary to construct a UII which is globally unique. A virtual UII enables the data base entry of a UII and its associated pedigree data, while postponing the physical marking of the item with a two-dimensional data matrix symbol to a more advantageous time based on logistic and economic considerations.

- 1. On the DPAS toolbar locate Asset Management.
- 2. Hover over Asset Management → UII Updates/Assign.
- 3. Select the appropriate UII Status Code from the *UII Sts Cd* drop-down menu.
- 4. Enter the Asset Id, Stock Number, or Serial Number to search by asset (Figure 3.1).

| Search Criteria | Search Criteria           |   |  |  |  |  |  |
|-----------------|---------------------------|---|--|--|--|--|--|
| Ull Sts Cd      | ARN - Recorded Not Tagged | ← |  |  |  |  |  |
| Asset Id        |                           |   |  |  |  |  |  |
| Stock Nbr       |                           |   |  |  |  |  |  |
| Serial Nbr      | 500002040                 | ← |  |  |  |  |  |
| Custodian Nbr   | Select A Custodian        |   |  |  |  |  |  |
| Loc             |                           |   |  |  |  |  |  |

Figure 3.1 – UII Updates Search Criteria

- 5. Click the **Search** button.
- 6. Put a check mark in the *Select* box to select an asset (Figure 3.2).

| Sear | ch Results   |               |            |                       |          |              |
|------|--------------|---------------|------------|-----------------------|----------|--------------|
|      | Asset Id     | Stock Nbr     | Serial Nbr | Item Desc             | Cust Nbr | Loc          |
| -    | 00027C001101 | 599900M017553 | 5000002040 | AUTOMATED ACCESS CONT | G357     | MCAS MIRAMAR |
|      |              |               |            |                       |          |              |

Figure 3.2 – Asset Search Results

- 7. Click the **Continue** button.
- 8. Verify the asset(s) and click the **Continue** button.
- 9. Select the appropriate UII Status Code from the UII Sts Cd drop-down menu (Figure 3.3).

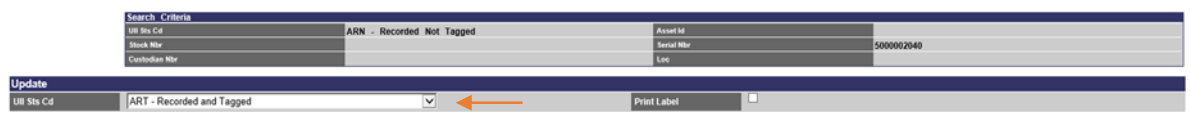

Figure 3.3 – Asset Search Results

*Note: Reference Appendix D for proper UII Status Code.* 

10. Click the **Save** button.

#### 4.0 Increase Decrease Report

The Schedule Asset Reports — Increase Decrease Actions Report (IDAR) provides the Stock Number, Item Description, Asset Identifier, Serial Number, and additional asset characteristics for each Increased or Decreased Stock Number for each specified UIC.

- 1. On the DPAS toolbar locate Forms-Reports.
- 2. Hover over Forms-Reports → Schedule Reports.
- 3. Select the Increase Decrease Actions Report, Rpt Id "WPHRR06R" (Figure 4.1).

| Search Results |                                                    |                           |                            |
|----------------|----------------------------------------------------|---------------------------|----------------------------|
| Rpt Category   | Al 🗸                                               |                           |                            |
| Rpt kl         | Rpt Name                                           | Rpt Type                  | Rpt Cigry                  |
| WPACR31R       | ACQUISITION PROGRAM ASSET VALUES BY QUARTER REPORT | Background - User Initiat | Accounting                 |
| WPACR33B       | ACQUISITION PROGRAM CIP PROJECT STATUS REPORT      | Online - User Initiated,  | Accounting                 |
| WFACR19B       | AGENCY CFO ACCOUNTING STATEMENT REPORT             | System Initiated - User V | Accounting                 |
| WPHRROBE       | AGENCY PENDING TRANSACTIONS REPORT                 | Background - User Initiat | Asset                      |
| WPAUR05B       | ASSET AUTHORIZATION REPORT (UN/TAMCN)              | Online - User Initiated,  | Authorization              |
| WEAUR06B       | Asset Summary Report (LIN/TAMCN)                   | Online - User Initiated,  | Authorization              |
| WPMBR24B       | ASSETS ON LOAN REPORT                              | Online - User Initiated,  | Asset                      |
| WPAUR03B       | AUTHORIZATION REPORT                               | Online - User Initiated,  | Authorization              |
| WEAGR25B       | CAPITAL ASSET REPORT                               | Online - User Initiated,  | Accounting                 |
| WENCR04B       | CAPITAL ASSET TRIAL BALANCE REPORT                 | Online - User Initiated,  | Accounting                 |
| WPACR44R       | CFO Out of Balance Detail Report                   | Online - User Initiated,  | Accounting                 |
| WEHRRIGE       | CONTRACT REPORT                                    | Online - User Initiated,  | Maintenance and Utilizatio |
| WPNRR0101R     | CUSTODIAN ASSET REPORT                             | Background - User Initiat | Asset                      |
| WPHRR31R       | CUSTODIAN REPORT                                   | Background - User Initiat | Administration             |
| WPHRR06R       | INCREASE DECREASE ACTIONS REPORT                   | Background - User Initiat | Asset                      |
| WEHRR25R       | IUD REGISTRY SUBMISSION REPORT                     | Background - User Initiat | Asset                      |
| WPHRR0401R     | LOCATION ASSET REPORT                              | Background - User Initiat | Asset                      |
| WEAGR178       | NON-ACTIVATED DEPRECIABLE CAPITAL ASSET REPORT     | Background - User Initiat | Accounting                 |
| WPHEROSD       | PENDING TRANSACTIONS REPORT                        | Background - User Initiat | Asset                      |
| WPSAR01R       | PSN IMPORT STATUS REPORT                           | Background - User Initiat | Asset                      |
| WEACROOK       | REAL PROPERTY REPORT                               | Background - User Initiat | Accounting                 |
| WPHRR0301B     | SENSITIVE ASSET REPORT                             | Background - User Initiat | Asset                      |
| WPH88368       | UII ASSET STATUS REPORT                            | Background - User Initiat | Asset                      |
| WPHRR3501R     | LISER PROPERTY CUSTODIAN REPORT                    | Background - User Initiat | Assel                      |

Figure 4.1 – Report Scheduling Options

4. Select the Report Format from the *Rpt Format* drop-down menu.

*Note:* Only the PDF export provides the IDAR summary page.

- 5. Select Privacy Type from the *Privacy Type* drop-down menu.
- 6. Enter the Schedule Date in the *Schedule Dt* field.
- 7. Enter any relevant remarks in the *Remarks* field.
- 8. Enter the Start Date in the Start Dt field and the End Date in the End Dt field.
- 9. Select the appropriate UIC level in the Actbl UIC/UIC Select drop-down menu (Figure 4.2).

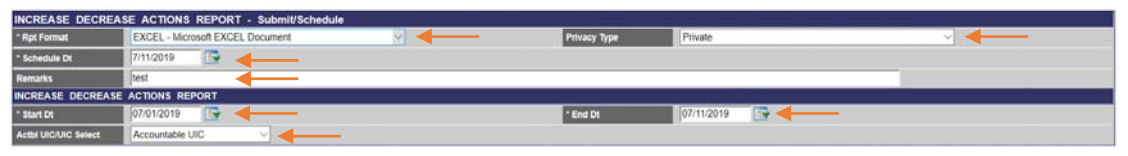

Figure 4.2 – Increase Decrease Actions Report Menu

- 10. Click the **Submit** button.
- 11. To view your inquiry, hover over **Forms-Reports**  $\rightarrow$  **View Forms/Reports**.
- 12. Click the Search button.
- 13. Select the desired report and chose option to open, save, or save as (Figure 4.3).

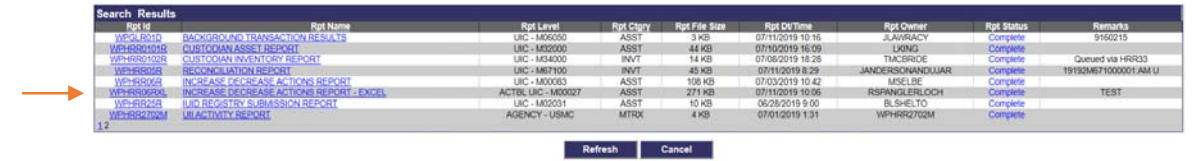

Figure 4.3 – Report Inquiries Search Results

#### 5.0 End-Item/Component Establishment

Assets that are components of an end item are receipted for within in DPAS by using the "Component" option during the receiving an asset process. Once created the asset will eternally be recognized by DPAS as a component. Once an asset becomes a component it remains a component for life, it cannot revert to an end item.

- 1. On the DPAS toolbar locate Asset Management.
- 2. Hover over Asset Management → Receiving.
- 3. Select the *Component* option.
- 4. Select the appropriate attribute from the *Type Action* drop-down menu, for example INPR New Procurement.
- 5. Enter or use the **Browse** button to populate the *Stock Nbr* field.
- 6. Enter the Acquisition Cost in the Acq Cost field.
- 7. Enter or use the Browse button to populate the Hierarchy Asset Id in the *HA Asset Id* Field (Figure 5.1).

**Note:** Hierarchy Asset Id needs to exist prior to component being added/loaded to DPAS. Reference Appendix E for component relationship rules. Reference Appendix F for Type Action codes.

| End Item Serial | 0                      |
|-----------------|------------------------|
| Component       | •                      |
| Bulk            | 0                      |
| *Type Action    | INPR - New Procurement |
| *Stock Nbr      | 6625014250865          |
| *Acq Cost       | 10000.00               |
| Cost Embedded   |                        |
| *HA Asset Id    | M67854000044           |

Figure 5.1 – Asset Receiving Stock Number Selection Form

- 8. Click the **Continue** button.
- 9. Enter the Acquisition Date in the Acq Dt field.
- 10. Select the Asset Code from the drop-down menu.
- 11. Enter the Local Receipt Date in the Local Rcpt Dt field.
- 12. Enter the Original In-Service Date in the Origl In Svc Dt field.
- 13. Click the Add button to load attachments (Figure 5.2).

| Basic Catalog Accounting Contract Depreciation Agency Asset Entry |                          |                 |                        |  |  |  |  |
|-------------------------------------------------------------------|--------------------------|-----------------|------------------------|--|--|--|--|
| Basic                                                             |                          |                 |                        |  |  |  |  |
| Stock Nbr                                                         | 6625014250865            | UI              | EA                     |  |  |  |  |
| Item Desc                                                         | GENERATOR, PULSE-SWEEP   | Type Action     | INPR - New Procurement |  |  |  |  |
| "Oty                                                              | 1                        | *Acq Dt         | 07/12/2019             |  |  |  |  |
| *Cond Cd                                                          | A-Svcbl(w/o Qual)        |                 |                        |  |  |  |  |
| Doc Nbr                                                           |                          | *Asset Cd       | T -Military Equipment  |  |  |  |  |
| i Sys Id                                                          |                          | Cptl Cd         | A-DoD Threshold ~      |  |  |  |  |
| Asset Sts                                                         | U-In Use V               | Local Rept Dt   | 7/12/2019              |  |  |  |  |
| Rovd By                                                           |                          | Origi In Svc Dt | 7/12/2019              |  |  |  |  |
| IRAPT/WAWF Shpmt Id                                               |                          |                 |                        |  |  |  |  |
| Attachments                                                       | No Attachments Available |                 | Add Add                |  |  |  |  |
| Remarks                                                           |                          |                 |                        |  |  |  |  |
| History Remarks                                                   |                          |                 |                        |  |  |  |  |

Figure 5.2 – Asset Receiving Data Entry Fields (Basic Tab)

13.1 Attach PDF or JPEG documentation, documentation cannot exceed 10mb.

Note: Recommend attaching receiving document (DD250, 1149, 1348-1 ect.) first.

- 13.2 Select Browse to choose a file to load and attach
- 13.3 Enter a description in the *Desc* field.

*Note:* Name of document should match what document is.

13.4. Click the **Add** button (Figure 5.3).

| Upload File |          | Í. |
|-------------|----------|----|
| Asset Id    | Multiple |    |
| *File Path  | Browse   |    |
| *Desc       |          |    |
| Primary     |          |    |
|             |          |    |

Figure 5.3 – Upload File Attachment Form

13.5 Click the **Attach** button to attach file to the asset record.

- Select the **Catalog** tab at the top of the toolbar.
  - 1. Enter or use the **Browse** button to populate the Mfr Data field.
  - 2. Enter the Manufacture Year in the *Mfr Yr* field.
  - 3. Select the appropriate UII Status Code from the *UII Sts Cd* drop-down menu (Figure 5.4).

| Basic Catalor, Accounting Contract Depreciation Agency Asset Entry |                             |                  |                           |  |  |  |  |
|--------------------------------------------------------------------|-----------------------------|------------------|---------------------------|--|--|--|--|
| Manufacturer                                                       |                             |                  |                           |  |  |  |  |
| Stock Nbr                                                          | 6625014164444               | UI               | EA                        |  |  |  |  |
| Item Desc                                                          | GENERATOR, FUNCTION, ELECTR | Type Action      | INPR - New Procurement    |  |  |  |  |
| Catalog Pilferable                                                 | No                          | Asset Pillerable |                           |  |  |  |  |
| / "Milr Data                                                       |                             |                  |                           |  |  |  |  |
| Mfr Name                                                           | KEYSIGHT TECH INC           | Mite Ye          | 2001                      |  |  |  |  |
| Mfr Model Nbr                                                      | 33120A                      | License Managed  | No                        |  |  |  |  |
| Mfr Part Nbr                                                       | 33120A-E01                  | 'Ull Sts Cd      | ART - Recorded and Tagged |  |  |  |  |
| CAGE Cd                                                            | 1LQK8                       |                  |                           |  |  |  |  |
| Non-Actbl                                                          | No                          |                  |                           |  |  |  |  |

Figure 5.4 – Asset Receiving Data Entry Fields (Catalog Tab)

- Select the **Accounting** tab at the top of the toolbar.
  - 1. Select the appropriate Fund Cd/A SN from drop-down menu (Figure 5.5).
  - 2. Select the appropriate Exp Cd from the drop-down menu.
  - 3. Seclect the appropriate Lease Cd from the drop-down menu.

| Basic Catalog Accounting Contract Depreciation Agency Asset Entry |                             |   |                          |                        |  |
|-------------------------------------------------------------------|-----------------------------|---|--------------------------|------------------------|--|
| Accounting                                                        |                             |   |                          |                        |  |
| Stock Nbr                                                         | 6625014164444               |   | UI                       | EA                     |  |
| Item Desc                                                         | GENERATOR, FUNCTION, ELECTR |   | Type Action              | INPR - New Procurement |  |
| *Fund Cd/ASN                                                      | 00-                         |   | Oblign Doc Nbr           |                        |  |
| Owng Cost Center                                                  |                             |   | Owng Cost Center Desc    |                        |  |
| Fndng Cost Center                                                 |                             |   | Finding Cost Center Desc |                        |  |
| Task Cd                                                           |                             |   |                          |                        |  |
| Job Order Nbr                                                     |                             |   | LOA                      |                        |  |
| Exp Cd                                                            | 1-Funded                    |   |                          |                        |  |
| Divy Ord Nbr                                                      |                             |   |                          |                        |  |
| Loan Cd                                                           | G-Government Owned          |   |                          |                        |  |
| Lease Cd                                                          | N-Government Owned          | ✓ |                          |                        |  |

Figure 5.5 – Asset Receiving Data Entry Fields (Accounting Tab)

- Select the **Contract** tab at the top of the toolbar.
  - 1. Enter the Contract/Purchase Order Number in the *Cntr/PO Nbr* field.
  - 2. Enter the CLIN in the *CLIN* field, if applicable (Figure 5.6).

| Basic Catalog Accounting Contract Depreciation Agency Asset Entry |                             |             |                        |  |
|-------------------------------------------------------------------|-----------------------------|-------------|------------------------|--|
| Contract                                                          |                             |             |                        |  |
| Stock Nbr                                                         | 6625014164444               | UI          | LA                     |  |
| Item Desc                                                         | GENERATOR, FUNCTION, ELECTR | Type Action | INPR - New Procurement |  |
| Ceter/PO Nbr                                                      |                             | SPIN        |                        |  |
| CLIN                                                              |                             | SLIN        |                        |  |
| ACON                                                              |                             |             |                        |  |

Figure 5.6 – Asset Receiving Data Entry Fields (Contract Tab)

Note: The Depreciation tab and Agency tab are read only.

- Select the Asset Entry tab at the top of the toolbar.
  - 1. Check the *Inv by Serial Nbr* box.
  - 2. Select the appropriate Asset Id Prefix from the drop-down menu.
  - 3. Enter or use the **Browse** button to locate the Custodian Number.

*Note:* The custodian must be the same as the parent asset.

- 4. Enter the Serial Number in the *Serial Nbr* field.
- 5. Enter the DoD Serial Number in the *DoD Serial Nbr* field. NOTE: For GME assets, use the License Plate as the DoD Serial Number.
- 6. Enter or use the **Browse** button to search for the Location.
- 7. Click the **Save** button (Figure 5.7).

| Basic Catalog Accounting Contract Depreciation Agency Asset Entry |                             |                  |                        |
|-------------------------------------------------------------------|-----------------------------|------------------|------------------------|
| Asset Entry                                                       |                             |                  |                        |
| Stock Nbr                                                         | 6625014164444               | UI               | EA                     |
| Item Desc                                                         | GENERATOR, FUNCTION, ELECTR | Type Action      | INPR - New Procurement |
| Inv by Serial Nbr                                                 |                             | Auto Assign      |                        |
| Asset Id Prefix                                                   | FLCPRL                      | / "Custodian Nbr | RS01                   |
| UII                                                               |                             | *Serial Nbr      | 123456                 |
| DOD Serial Nbr                                                    | 456789                      | /"Loc            | BLDG 446               |
| Sub Loc                                                           |                             |                  |                        |
|                                                                   |                             |                  |                        |
| Save                                                              |                             |                  |                        |

Figure 5.7 – Asset Receiving Data Entry Fields (Asset Entry Tab)

*Note:* If additional assets need to be added, repeat steps under the **Asset Entry** tab.

- *10.* Click the **Add** button to complete transaction.
- End process.

#### Appendix A Increase Decrease Status Codes

The code indicating the type of action taken on a particular asset – i.e., lateral transfer, new receipt, etc.

| Code | Value                                       |
|------|---------------------------------------------|
| INPR | New Procurement                             |
| ITRI | Transfer In – Within DPAS                   |
| ITRO | Transfer In – Outside DPAS                  |
| IAAR | Administrative Adjustment Report (AAR)      |
| IIAJ | Inventory Adjustment                        |
| IFOI | Found on Installation                       |
| ICFT | Centrally Funded/Transfer In                |
| DTRO | Transfer Out                                |
| DTNI | Turn – In                                   |
| DSPL | Disposal                                    |
| DAAR | AAR                                         |
| DIAJ | Inventory Adjustment                        |
| DLDD | Report of Survey / Lost, Damaged, Destroyed |
| DDNT | Donated                                     |
| DLNR | Loan Return                                 |
| DSAL | Sales                                       |
| EPRE | Prenotification                             |
| EXCS | Excess                                      |
| EWIT | Withdrawal                                  |

#### Appendix B

#### **Depreciation Status Codes**

A single digit code used to identify the status of depreciation for an asset.

| Code | Value              |
|------|--------------------|
| D    | Depreciating       |
| N    | Not Depreciating   |
| S    | Stop Depreciating  |
| F    | Fully Depreciating |

#### Appendix C

#### **Depreciation Period**

| Sample Asset Type                                                                                                    | <b>Recovery Period</b>                | Elaboration                                                                                                    |
|----------------------------------------------------------------------------------------------------|---------------------------------------|----------------------------------------------------------------------------------------------------|
| <ul> <li>Ariel Boom Trucks (Cherry<br/>Pickers)</li> <li>Buses</li> <li>Dump Truck</li> <li>P-19 Fire Trucks</li> <li>Suction Trucks</li> <li>Tractor Trailer</li> <li>Trash Trucks</li> <li>Vans</li> <li>Telecommunication<br/>Equipment</li> </ul>                                                                                            | 5 - year<br>depreciation<br>schedule  | Vehicles and Heavy Trucks are depreciated<br>over 5 years                                                                      |
| <ul> <li>VTC Equipment</li> <li>Digital Cameras</li> <li>Security Cameras/Systems</li> <li>Installation<br/>Communications<br/>Equipment</li> </ul>                                                                                                    | 5 - year<br>depreciation<br>schedule  | Computers, ADP Systems and Hardware,<br>Radio and Television Broadcasting<br>Equipment and Software depreciate over 5<br>years |
| <ul> <li>Balers, Tie</li> <li>Bulldozers</li> <li>Carousel, Warehouse</li> <li>Excavators</li> <li>Forklifts</li> <li>Hydraulic Platforms</li> <li>Snow Blowers</li> <li>Sweeper (Street/Runway)</li> <li>Tractors</li> <li>Storage Tanks<br/>(above/below ground)</li> <li>Boats: Dive and Rescue,<br/>Patrol, Utility, Oil Skimmers</li> </ul> | 10 – year<br>depreciation<br>schedule | Machines & Equipment are depreciated over 10 -year periods                                                                     |
| <ul> <li>Vessels</li> <li>Tugs</li> <li>Barges</li> <li>Similar Water<br/>Transportation Equipment<br/>(Non-ME Vessels/Ships)</li> </ul>                                                                                                    | 20 – year<br>depreciation<br>schedule | Generally reserved for real property                                                                                           |

#### Appendix D

#### **UII Status Codes**

A UII is a permanent 2-dimensional data matrix. The data matrix is encoded with the data elements necessary to construct a Unique Item Identifier (UII) which is globally unique. A commercial UII follows construct standards which are constructed according to approved DoD methods.

| Code | Value                                                                                                    |
|------|----------------------------------------------------------------------------------------------------|
| ART  | UII is assigned and exists in the IUID Registry, recorded in DPAS and asset is tagged with UII label                                     |
| ANN  | UII is assigned and exists in the IUID Registry, not recorded in DPAS and asset is not tagged with UII label                             |
| ARN  | UII is assigned and exists in the IUID Registry, recorded in DPAS and asset is not tagged with UII label                                 |
| NNN  | Meets criteria, UII is not assigned, not recorded in DPAS, and asset is not tagged with UII label (should not appear on Search Criteria) |
| ANT  | UII is assigned and exists in the IUID Registry, not recorded in DPAS and asset is tagged with a UII label                               |
| DMC  | Asset does not meet criteria for UII labeling (Important: By Default NO UII record is created)                                           |
| NDT  | Not Determined                                                                                                    |

#### Appendix E

#### **Component Relationship Rules**

|   | Rule                                                                                                    |
|---|----------------------------------------------------------------------------------------------------|
| ٠ | Once an end item becomes a component it cannot revert back to an end item.                                                                             |
| • | If an end item needs to be removed or transferred the component has to be disassociated from the parent if not moving or being disposed with end item. |
| • | If an end item is removed or deleted all components will be removed or deleted with the parent.                                                        |
| ٠ | Components must remain with the same custodian as the end item.                                                                                        |
| • | Adding a component does not affect the total cost of the end item. Cost will still be                                                                  |

separately tracked, but can be updated with Asset Update.

#### Appendix F

#### Action Codes/Action Type Codes

The Action Code represents the type of action that occurred. The Action Type Code represents the area of DPAS where the action took place. The table below lists the Action Codes and Action Type Codes used in the system.

| Action Code | Action Type Code | Description                                   |
|-------------|------------------|-----------------------------------------------|
| DTNI        | DISP             | Turn-In                                       |
| DTRO        | DISP             | Transfer Out – Outside DPAS                   |
| DSPL        | DISP             | Disposal                                      |
| DLDD        | DISP             | Report of Survey/Lost, Damaged, Destroyed     |
| DSAL        | DISP             | Sales                                         |
| DDNT        | DISP             | Donated (Disposal)                            |
| DAAR        | DISP             | AAR                                           |
| DIAJ        | DISP             | Inventory Adj (Disposal)                      |
| EPRE        | EXCS             | Prenotification                               |
| EXCS        | EXCS             | Excess                                        |
| EWIT        | EXCS             | Withdrawal                                    |
| ITRO        | RCPT             | Transfer In – Outside DPAS                    |
| INPR        | RCPT             | New Procurement                               |
| IAAR        | RCPT             | Administrative Adjustment                     |
| IIAJ        | RCPT             | Inventory Adj (Receipt)                       |
| IFOI        | RCPT             | Found on Installation                         |
| ICFT        | RCPT             | Centrally Funded/Transfer In                  |
| IDNT        | RCPT             | Donated (Receipt)                             |
| ILOI        | RCPT             | In on Loan                                    |
| ILDI        | RCPT             | Create Local Due In                           |
| ITRI        | TRNS             | Transfer In – within DPAS                     |
| DTRI        | TRNS             | Transfer Out – within DPAS                    |
| DTRO        | TRNS             | Depreciation Change                           |
| IDNT        | UPDT             | Donated – Update                              |
| ICFT        | UPDT             | Centrally Funded/Transfer In - Update         |
| IIAJ        | UPDT             | Inventory Adj-Update                          |
| IAAR        | UPDT             | Administrative Adjustment - Update            |
| IFOI        | UPDT             | Found On Installation – Update                |
| INPR        | UPDT             | New Procurement - Update                      |
| ITRO        | UPDT             | Transfer In – Outside DPAS - Update           |
| ITRI        | UPDT             | Transfer In – Within DPAS - Update            |
| CAAR        | UPDT             | Administrative Adjustment – Price Correction  |
| CCFT        | UPDT             | Centrally Funded/Transfer – Price Correction  |
| CDNT        | UPDT             | Donated – Price Correction                    |
| CFOI        | UPDT             | Found on Installation – Price Correction      |
| CIAJ        | UPDT             | Inventory Adjustment – Price Correction       |
| CNPR        | UPDT             | New Procurement – Price Correction            |
| CTRI        | UPDT             | Transfer In – within DPAS – Price Correction  |
| CTRO        | UPDT             | Transfer In – outside DPAS – Price Correction |

| RAAR | UPDT | Administrative Adjustment – Price Revaluation    |
|------|------|--------------------------------------------------|
| RCFT | UPDT | Centrally Funded/Transfer In – Price Revaluation |
| RDNT | UPDT | Donated – Price Revaluation                      |
| RFOI | UPDT | Found On Installation – Price Revaluation        |
| RIAJ | UPDT | Inventory Adjustment – Price Revaluation         |
| RNPR | UPDT | New Procurement – Price Revaluation              |
| RTRI | UPDT | Transfer In – within DPAS – Price Revaluation    |
| RTRO | UPDT | Transfer In – outside DPAS – Price Revaluation   |
| CLOI | UPDT | In On Loan – Price Correction                    |
| RLOI | UPDT | In On Loan – Price Revaluation                   |
| DPRN | UPDT | Depreciation Change                              |
| DPRN | CMPT | Compute Depreciation                             |
| DPGN | UPDT | Depreciation with Gain                           |
| DPTR | UPDT | Depreciation with Transfer                       |

#### Appendix G

#### **DPAS Acronyms/Abbreviations Listing**

| Abbreviation/Acronym | Definition                                                        |
|----------------------|-------------------------------------------------------------------|
| A SN                 | Allotment Serial Number                                           |
| Acq Cost             | Acquisition Cost                                                  |
| Acq Dt               | Acquisition Date                                                  |
| Acq Price            | Acquisition Price                                                 |
| Actbl UIC            | Accountable Unit Identification Code                              |
| ADC I&L (LF)         | Assistant Deputy Commandant Installation and Logistics Facilities |
|                      | and Services Division                                             |
| Asset Cd             | Asset Code                                                        |
| Asset Sts            | Asset Status                                                      |
| CAC                  | Common Access Card                                                |
| CAGE Cd              | Commercial and Government Entity Code                             |
| CAR                  | Custodian Asset Report                                            |
| CIR                  | Custodian Inventory Report                                        |
| CLIN                 | Contract Line Item Number                                         |
| Cntr/PO Nbr          | Contract/Purchase Order Number                                    |
| Cond Cd              | Condition Code                                                    |
| Cptl Cd              | Capital Code                                                      |
| Custodian Nbr        | Custodian Number                                                  |
| Deprn Period         | Depreciation Period                                               |
| DISA                 | Defense Information Systems Agency                                |
| Doc Nbr              | Document Number                                                   |
| Doc Nbr Typ          | Document Number Type                                              |
| DoD                  | Department of Defense                                             |
| DoDAAC               | Department of Defense Activity Address Code                       |
| DPAS                 | Defense Property Accountability System                            |
| DSN                  | Defense Switched Network                                          |
| EDI/PI               | Electronic Data Interchange Personal Identifier                   |
| Eff Dt               | Effective Date                                                    |
| Estbd Dt             | Established Date                                                  |
| Estimated Dlvy Dt    | Estimated Delivery Date                                           |
| Exp Cd               | Expense Code                                                      |
| FSC                  | Federal Supply Code                                               |
| Fund Cd              | Fund Code                                                         |
| Gen Rpt              | Generate Report                                                   |
| GFP                  | Government Furnished Property                                     |
| GME                  | Garrison Mobile Equipment                                         |
| GP                   | Garrison Property                                                 |

| Inv                 | Inventory                            |
|---------------------|--------------------------------------|
| Init Inventory      | Initial Inventory                    |
| Inv Loc             | Inventory Location                   |
| Inv Nbr             | Inventory Number                     |
| Inv User Id         | Inventory User Identification        |
| Item Desc           | Item Description                     |
| IUS                 | Internal Use Software                |
| KSD                 | Key Supporting Documentation         |
| Last Inv Dt         | Last Inventory Date                  |
| Last Tran Dt        | Last Transaction Date                |
| LOA                 | Line of Accounting                   |
| Loc                 | Location                             |
| Loc Field           | Location Field                       |
| Local Rcpt Dt       | Local Receipt Date                   |
| Lot Nbr             | Lot Number                           |
| Maj Custodian Nbr   | Major Custodian Number               |
| Mfr Data            | Manufacturer Data                    |
| Mfr Model Nbr       | Manufacturer Model Number            |
| Mfr Name            | Manufacturer Name                    |
| Mfr Part Nbr        | Manufacturer Part Number             |
| Mfr Yr              | Manufacturer Year                    |
| NAC                 | National Agency Check                |
| NACI                | National Agency Check with Inquiries |
| NAVMC               | Navy Marine Corps                    |
| Next Initilz Dt     | Next Initialization Date             |
| NIIN                | National Item Identification Number  |
| Non-Actbl           | Non-Accountable                      |
| Origl In Svc dt     | Original In-Service Date             |
| PDF                 | Portable Document Format             |
| Pending Tran        | Pending Transaction                  |
| Qty                 | Quantity                             |
| Range Desc          | Range Description                    |
| Rcvd By             | Received By                          |
| Rpt Category        | Report Category                      |
| Rpt Format          | Report Format                        |
| Rpt ld              | Report Identification                |
| SAAR                | System Authorization Access Request  |
| Sched Cmpltn Dt     | Scheduled Completion Date            |
| Schedule Compltn Dt | Schedule Completion Date             |
| Serial Nbr          | Serial Number                        |
| Shipment Dt         | Shipment Date                        |

| Sort Seq             | Sort Sequence                         |
|----------------------|---------------------------------------|
| SSBI                 | Single Scope Background Investigation |
| Stock Nbr            | Stock Number                          |
| Sub Loc              | Sub Location                          |
| Svc Dt               | Service Date                          |
| Sys Id               | System Identification                 |
| Tran Qty             | Transaction Quantity                  |
| UIC                  | Unit Identification Code              |
| UIC                  | Unit Identification Code              |
| UII                  | Unique Item Identifier                |
| UII Sts Cd           | Unique Item Identifier Status Code    |
| Update Inv Hdr Dates | Update Inventory Header Dates         |
| User Id              | User Identification                   |
| USMC                 | Unite States Marine Corps             |